# **Ready to register?** Visit <u>familyinfocenter.brighthorizons.com</u> to Log In or Sign Up and get started!

## If You Have Previously Registered

(*Previously registered or enrolled at a Bright Horizons center.*)

- Select LOG IN and enter your personal username and password.
  - If you're not sure what that is or have never established one, use "Forgot Username", enter the email associated with your account, and follow the prompts to log in.

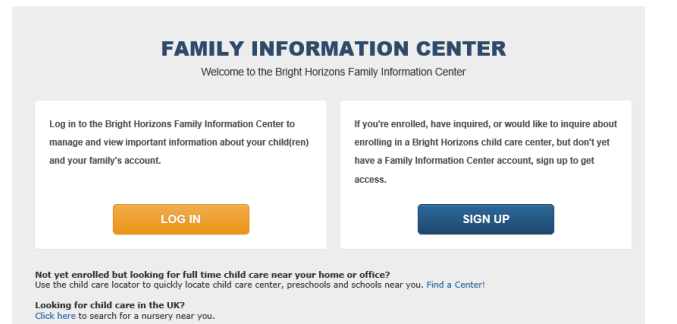

## If You Are New to Bright Horizons

- Select **SIGN UP** to create an account.
- Enter Kwik Trip as your employer to ensure you see the Kwik Trip Kids Learning Center location.

### **Two Step Process to Request Enrollment**

All new families must complete **both an inquiry and a registration** to create an enrollment request for your child(ren).

#### **STEP 1: INQUIRY**

On the Center Search page, enter the **54601** zip code to see the **Kwik Trip Kids Learning Center** location. When selecting **"My Center"** select the **Kwik Trips Kids Learning Center** location.

After completing the inquiry step, you will be able to receive center communications and updates from Bright Horizons.

### **STEP 2: REGISTRATION**

When your inquiry is complete, click "here" to initiate the Registration process (see text in red square below).

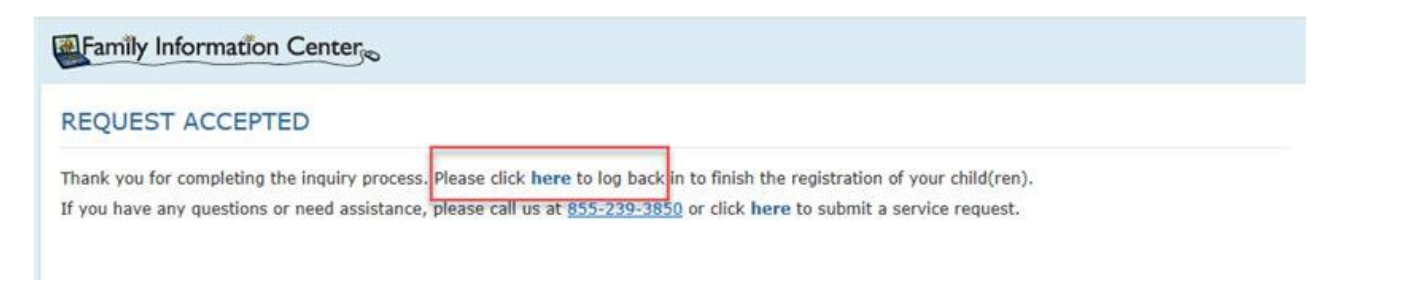

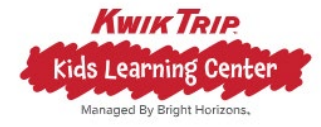

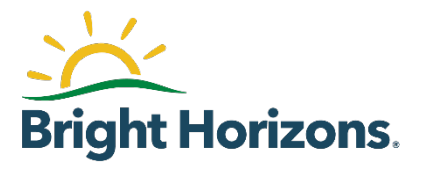